## <sup>犬山市子育て応援アプリ</sup> MaMaたす 会員登録手順

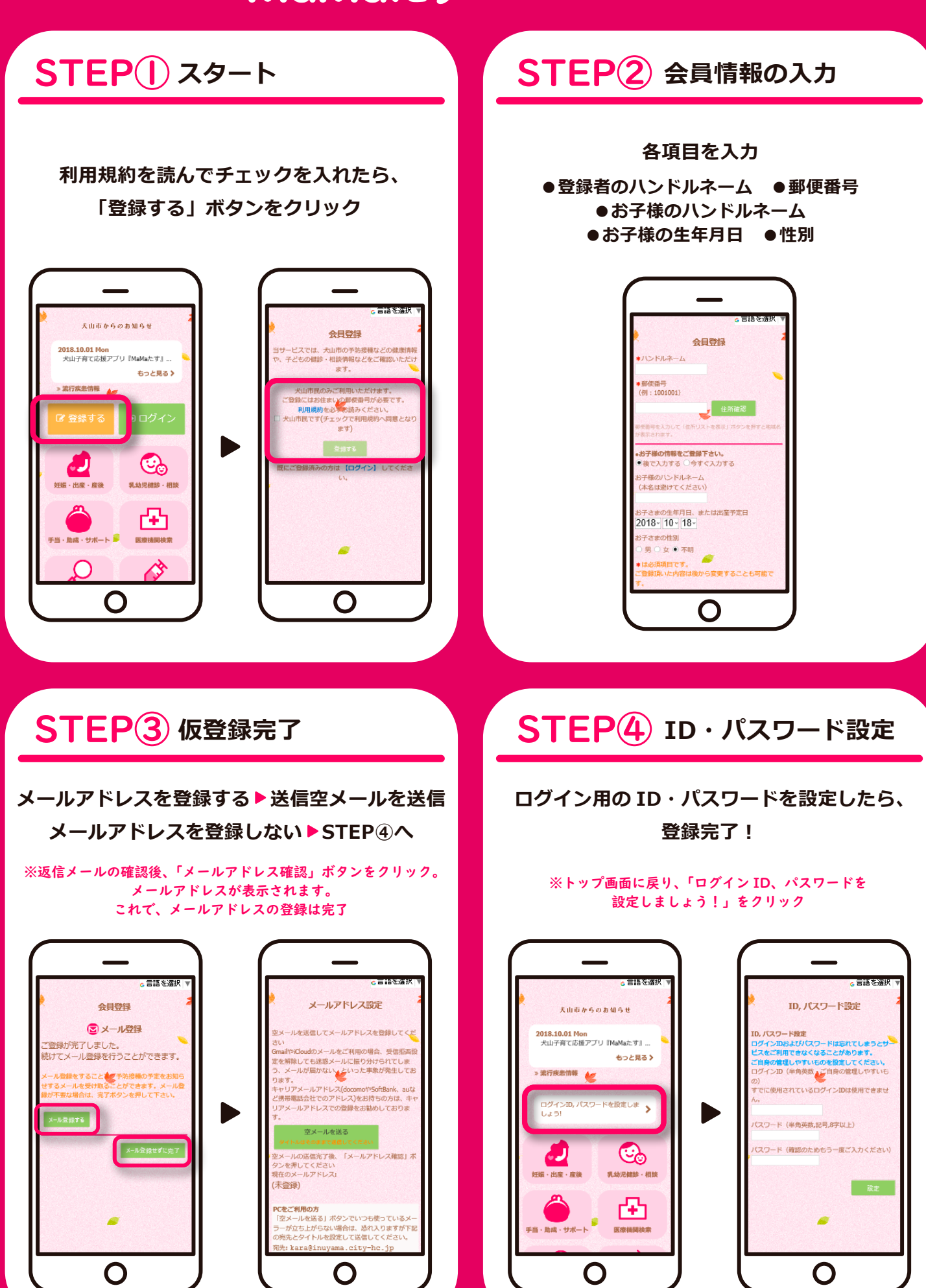